## 健保卡元件\_Mac 安裝手冊

## 目錄

| -      Chrome | • FireFox • C | Opera · Edge · | Safari 瀏覽器3 |
|---------------|---------------|----------------|-------------|
|---------------|---------------|----------------|-------------|

## 一、Chrome、FireFox、Opera、Edge、Safari 瀏覽器

(一) 作業系統 Mac:點選<u>下載元件安裝檔</u>

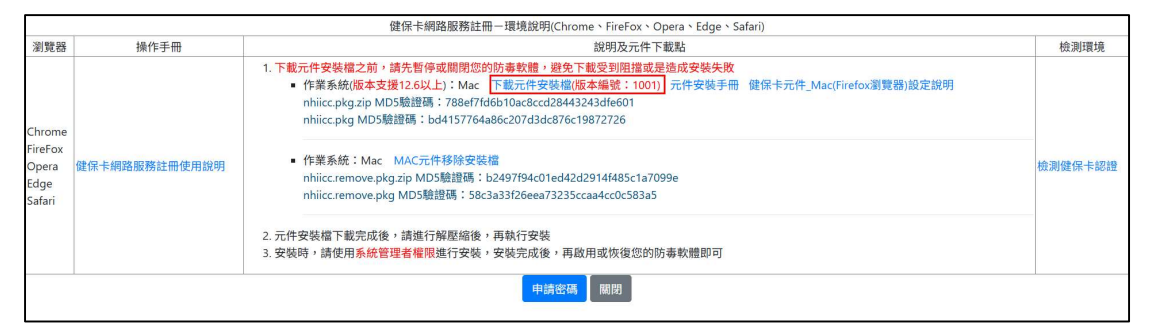

1. 頁面右上方會出現如下圖,下載壓縮檔。

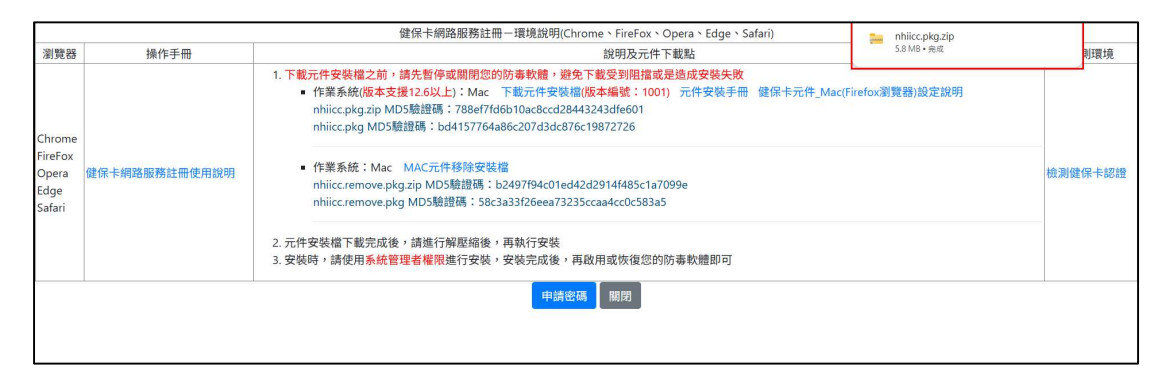

2. 取消安裝限制,點選【系統偏好設定】。

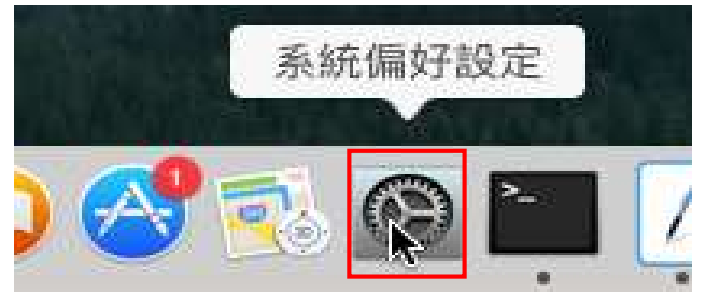

3. 選取【安全性與隱私】。

| ••• • • • •        |                     |              | 系統偏好設定             |                |                    | Q. 搜尋          |                |
|--------------------|---------------------|--------------|--------------------|----------------|--------------------|----------------|----------------|
| File<br>New<br>一般  | 桌面與螢幕<br>保護程式       | oseo<br>Dock | Mission<br>Control | 語言與地區          | <b>立</b><br>安全性與隱私 | Q<br>Spotlight | <b>通</b> 知     |
| CD 與 DVD           | 器示職                 | 創作源節約器       | 52 M               | 湯鼠             | 觸控式軌跡板             | 印表機與           | <b>股</b><br>發音 |
| iCloud             | @<br>Internet<br>帳號 | 延伸功能         | <b>國政</b><br>網路    | <b>後</b><br>共享 |                    |                |                |
| <b>1</b><br>使用者與群組 | 分級保護控制              | App Store    | <b>业</b><br>聽寫與語音  | 日期與時間          | <b>反</b> 動磁碟       | O Time Machine | 前助使用           |

4. 選取【一般】,按下鎖頭解鎖。

| ••••                                                                 | 安全性與隱私                           | Q. 搜尋   |
|----------------------------------------------------------------------|----------------------------------|---------|
|                                                                      | 一般 FileVault 防火牆 隱私              | )       |
| 已設定這位使用者的登入                                                          | 密碼 更改密碼…                         |         |
| <ul> <li>✓ 進入睡眠或開始質</li> <li>● 螢幕鎖定時顯示部</li> <li>✓ 停用自動登入</li> </ul> | 資幕保護程式 5分鐘後 ᅌ 喚醒電腦<br>飛息 設定鎖定訊息… | "需要輸入密碼 |
| 允許從以下來源下載的 A<br>○ Mac App Store<br>● Mac App Store 看<br>○ 任何來源       | pp:<br>和已識別的開發者                  |         |
| 按詳頭一下,以進行更改。                                                         |                                  | 進階 ?    |

5. 輸入帳號與密碼 解鎖。

|                                                                 | 「系統偏好設定」正在嘗試解鑽「<br>官。 輸入您的密碼來允許此項目。 | 安全性與隱私」偏好設 |
|-----------------------------------------------------------------|-------------------------------------|------------|
|                                                                 | 密碼:                                 | JOX 395    |
| た許従以下来源下数的 Ap<br>の Mac App Store<br>・ Mac App Store 和<br>つ 任何来源 | p:<br>已面別的開發者                       |            |
|                                                                 |                                     |            |

6. 允許從以下來源下載 App,選【任何來源】並且允許任何來源。

| 000 < >                                            | 安全性與隱私                                                                                                | Q. 授导                     |
|----------------------------------------------------|----------------------------------------------------------------------------------------------------|---------------------------|
| 已設定:<br>☑<br>◎ 螢幕鎖定時顧<br>☑ 停用自動登入                  | 選擇「任何來源」會降低 Mac 的安全性<br>如果超過 30 天未使用,將會自動重置此選項。<br>Control 鍵點按圖像,並選擇「打開」以允許來<br>人員的單一應用程式。<br>允許任又一來源 | 。<br>您可以按住<br>自未知開發<br>取消 |
| 允許從以下來源下載的<br>Mac App Sto<br>Mac App Sto<br>C 任何來源 | 的 App:<br>re<br>和已識別的開發者                                                                              |                           |
| 按鎖頭一下防止進一步更改                                       |                                                                                                    | 進階… ?                     |

7. 安裝元件,取得安裝檔以後,先執行.zip的壓縮檔解壓縮,解壓縮後會 看到 nhiicc.pkg 的檔案,這個才是 MAC 的安裝程式,點兩下進行安裝。

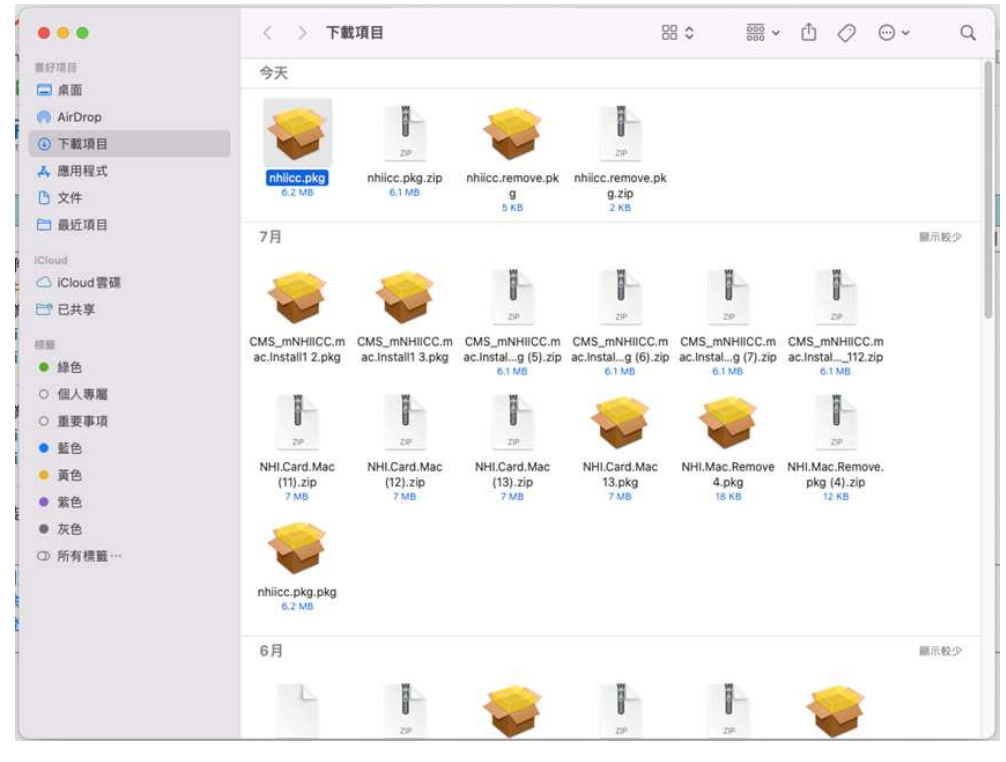

## 8. 點選【繼續】按鈕。

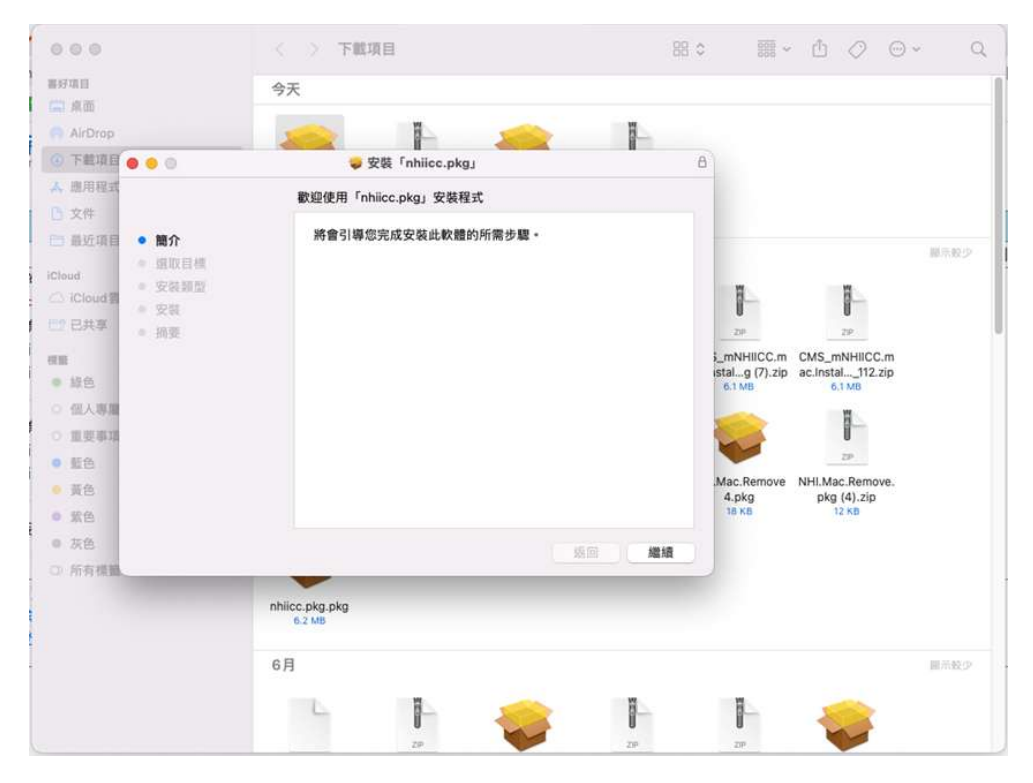

9. 點選【安裝】按鈕。

| 000                                                                              | < > 下載項目 E                                 | 8 0 🚟 🗸                                                                 | ₫ ⊘ Θ                                                                                        | ~ : ( |
|----------------------------------------------------------------------------------|--------------------------------------------|-------------------------------------------------------------------------|----------------------------------------------------------------------------------------------|-------|
| ■好項目<br>1995、4000                                                                | 今天                                         |                                                                         |                                                                                              |       |
| AirDrop                                                                          |                                            |                                                                         |                                                                                              |       |
| • 下触項目 🙍 🤨 💿                                                                     |                                            | 8                                                                       |                                                                                              |       |
| A 應用程式                                                                           | 在「Macintosh HD」上進行標準安裝                     |                                                                         |                                                                                              |       |
| 10 又行<br>17 高近信日 。 節介                                                            | 這將會佔用您電腦的 49.8 MB 空間。                      |                                                                         |                                                                                              |       |
| Cloud<br>) (Cloud)<br>) (Cloud)<br>已共享<br>● 読令<br>● 読令<br>● 微人等電<br>● 監令<br>● 監令 | 講按一下「安裝」來在磁碼「Macintosh HD」上執行此軟體的標<br>準安裝。 | i_mNHIICC.m<br>stal_g (7).zip<br>e.1 M8<br>Mac.Remove<br>4.pkg<br>18 K8 | CMS_mNHICC.m<br>ac.instal112.zip<br>6.1 MB<br>229<br>NHI.Mac.Remove.<br>pkg (4).zip<br>12 kB | 展示数少  |
| <ul> <li>灰色</li> <li>) 所有標識</li> </ul>                                           | 自訂 返回 安裝                                   |                                                                         |                                                                                              |       |
|                                                                                  | nhilicc.pkg.pkg<br>6.2 MB                  |                                                                         |                                                                                              |       |
|                                                                                  | 6月                                         |                                                                         |                                                                                              | 順示限の  |
|                                                                                  |                                            | -                                                                       |                                                                                              |       |

10. 輸入使用者名稱與密碼,點選【安裝軟體】按鈕。

| 000              | < > 下載項目                 | 88 (        |                          | ₫ ⊘ Θ                          | ~ Q  |
|------------------|--------------------------|-------------|--------------------------|--------------------------------|------|
| 書好項目<br>(二) 点面   | 今天                       |             |                          |                                |      |
| AirDrop          |                          |             |                          |                                |      |
| ④ 下载项目 ○ ○ ○     |                          |             | 9                        |                                |      |
| ▲ 鹿用程式           |                          |             |                          |                                |      |
| <b>6</b> 文件      |                          |             |                          |                                |      |
| ● 最近項目 ● 簡介      | 安裝程式                     |             |                          |                                | 展示数少 |
| ● 選取目標<br>iCloud | 「安裝程式」正在嘗試安裝新的軟體。        | HD」上執行此軟體的標 |                          |                                |      |
| ○ iCloud 調       | 輸入您的密碼來允許此項目 +           |             | 1                        | 8                              |      |
| 世 已共享 。 振遊       | 使用者名稱                    |             | 20                       | 29                             |      |
| 121              | 把到                       |             | _mNHIICC.m               | CMS_mNHIICC.m                  |      |
| • 綠色             | 1138 安战於朝                |             | istalg (7).zip<br>6.1 MB | ac.Instal112.zip<br>6.1 MB     |      |
| ○ 個人專題           |                          |             |                          |                                |      |
| ○ 重要車項           |                          |             |                          | 0                              |      |
| • 藍色             |                          |             |                          | 739                            |      |
| . 黄色             |                          |             | .Mac.Remove<br>4.pkg     | NHI.Mac.Remove.<br>pkg (4).zip |      |
| • 紫色             |                          |             | 18 KB                    | 12 KB                          |      |
| ◎ 灰色             | 自打                       | 板回 安裝       |                          |                                |      |
| G 所有機關           |                          |             |                          |                                |      |
|                  | nhiicc.pkg.pkg<br>6.2 MB |             |                          |                                |      |
|                  | 6月                       |             |                          |                                | 銀示吸少 |
|                  |                          |             | 17                       | -                              |      |
|                  |                          |             | 0                        |                                |      |
|                  | ZØ                       | ZIP         | 200                      |                                |      |

11. 安裝成功。

| <ul> <li>安裝類型</li> <li>安裝</li> <li>摘要</li> </ul> | <b>已成功安裝。</b><br>已安裝此軟體。 |  |
|--------------------------------------------------|--------------------------|--|
|                                                  |                          |  |

12. 檢測元件是否正常執行

點選 檢測健保卡認證

如果正常執行,網頁下方的連線狀態項目會顯示綠色的"伺服器連線正常"

|                                              |                                              | 健保卡網路服務註冊-環境說明(Chrome、FireFox、Opera、Edge、Safari)                                                                                                    |         |
|----------------------------------------------|----------------------------------------------|----------------------------------------------------------------------------------------------------|---------|
| 瀏覽器                                          | 操作手冊                                         | 說明及元件下載點                                                                                                    | 檢測環境    |
| Chrome<br>FireFox<br>Opera<br>Edge<br>Safari | ome<br>Fox<br>era 健保卡網路服務註冊使用說明<br>er<br>ari | <ol> <li>1.下載元件突候違心前,結先指序或期間您的防毒軟健,飽至下載受到阻潤或是造成突映失敗</li> <li>作業系統(版本支援12.6以上):Mac 下載元件突装/al(版本编號:1001)元件安装手冊 健保卡元件_Mac(Firefox瀏覽器)設定說明<br/>nhitic.pkg.jip MDS驗證碼:788e7f7d6310a8ccd24434243dfe601<br/>nhitic.pkg.MDS驗證碼:788e7f7d6310a8ccd24434243dfe601</li> <li>作業系統:Mac MAC元件移除安裝檔<br/>nhitic.remove.pkg.zip MDS驗證碼:b2497f94c01ed42d2914f485c1a7099e<br/>nhitic.remove.pkg.zip MDS驗證碼:58c3a33f26eea73235cca4cc0c583a5</li> </ol> | 檢測健保卡認證 |
|                                              |                                              | <ol> <li>元件安裝檔下載完成後,請進行解壓縮後,再執行安裝</li> <li>安裝時,請使用系統管理者權限進行安裝,安裝完成後,再啟用或恢復您的防毒軟體即可</li> </ol>                                                                                                    |         |
|                                              |                                              | 申請密碼 關閉                                                                                                    | 1       |

| 🗯 Finder                      | 檔案 編輯 顯示方式 前往 視窗 輔助說明                                          |
|-------------------------------|----------------------------------------------------------------|
|                               | https://cloudicweb.nhi.gov.tw/c × +                            |
| $\leftrightarrow \rightarrow$ | C Cloudicweb.nhi.gov.tw/cloudic/System/webtesting/SampleY.aspx |
|                               |                                                                |
| 讀取健保卡                         | 驗證鏈保卡」清除                                                       |
| 瀏覽器版本                         | Chrome 105.0.0.0                                               |
| OS                            | Mac                                                            |
| 是否支援                          | $\bigcirc$                                                     |
| 回應訊息                          |                                                                |
| 連線狀態                          | 伺服器連線 正常                                                       |